## 研究生教研业绩申报操作说明

1、进入教务管理系统

通过教职员工个人门户或教务处网页进入"教务管理系统"。 (1) 个人门户

|                                                                                                    | 大學 勇担责任 追求卓越                                                                                                    |                                                                                                    | <u>首页</u>                                                                                                    | 个人                                                         | 相关 办事指                                                                                                    | 衛 日程安排                                                                                                    | 通讯录                                                                                                    |
|----------------------------------------------------------------------------------------------------|----------------------------------------------------------------------------------------------------|----------------------------------------------------------------------------------------------------|----------------------------------------------------------------------------------------------------|------------------------------------------------------------|----------------------------------------------------------------------------------------------------|----------------------------------------------------------------------------------------------------|----------------------------------------------------------------------------------------------------|
|                                                                                                    | 一周会议 <sub>A week of mettings</sub>                                                                                                    | 更多 >                                                                                                    | 日历 <sub>Cal</sub>                                                                                                    | endar 常州 [切                                                | <u>抽</u> ] 今天(周五):;;                                                                                                    | 7~19℃晴 明天(周六                                                                                                    | ): 12∼ <mark>20℃</mark> ≸                                                                                                    |
|                                                                                                    | 第6周重要工作及会务安排 (2021-04-052021-04-052021-052021-052020-052021-04-052021-052020-052020-052020-052020-052020-052020-052020-052020-052020-052020-052020-052020-052020-052020-052020-052020-052020-052020-052020-052020-052020-052020-052020-052020-052020-052020-052020-052020-052020-052020-052020-052020-052020-052020-052020-002020-052020-002020-002020-002020-002020-002020-002020-002020-002020-002020-002020-002020-002020-002020-002020-0020202020-052020-002020-020-                                                                                                    | 4-11)                                                                                                    | ÷                                                                                                    |                                                            | 2021年 4月                                                                                                    | 8                                                                                                    |                                                                                                    |
|                                                                                                    | 常州大学—中共常州市委党校合作洽谈会                                                                                                    | 星期五 2021-04-09                                                                                                    | 周一                                                                                                    | 周二月                                                        | 三 周四                                                                                                    | 周五周六                                                                                                    | 周日                                                                                                    |
|                                                                                                    | 常州大学工程教育实验中心建设工程推进会                                                                                                    |                                                                                                    |                                                                                                    |                                                            | 31 1                                                                                                    | 2 3                                                                                                    | 4                                                                                                    |
| 上次登录时间                                                                                                    | ★ 第一会议室 貸 13:30                                                                                                    | 星期五 2021-04-09                                                                                                    | 5                                                                                                    | 6                                                          | 7 8                                                                                                    | 9 10                                                                                                    | 11                                                                                                    |
|                                                                                                    |                                                                                                    |                                                                                                    | 12                                                                                                    | 13                                                         | 14 15                                                                                                    | 16 17                                                                                                    | 18                                                                                                    |
| 上次登录IP                                                                                                    |                                                                                                    |                                                                                                    | 19                                                                                                    | 20                                                         | 21 22                                                                                                    | 23 24                                                                                                    | 25                                                                                                    |
|                                                                                                    |                                                                                                    |                                                                                                    | 26                                                                                                    | 27                                                         | 28 29                                                                                                    | 30 1                                                                                                    |                                                                                                    |
|                                                                                                    |                                                                                                    |                                                                                                    |                                                                                                    | 4                                                          |                                                                                                    | 7 8                                                                                                    |                                                                                                    |
| <b>T</b> / <del>c</del> = + <del>+</del>                                                                                                    |                                                                                                    |                                                                                                    |                                                                                                    |                                                            |                                                                                                    |                                                                                                    |                                                                                                    |
| 主要預期指标                                                                                                    | 【OA 待办】 【OA 已办】                                                                                                    | [図土坊] [一上)                                                                                                    | a) r                                                                                                    | d-R (/± ]                                                  |                                                                                                    | 曲] [姿=                                                                                                    |                                                                                                    |
| 月度上作计划<br>通知公告<br>个人服务                                                                                                    | 立即办理                                                                                                    | 立即办理                                                                                                    |                                                                                                    | 立即办理                                                       | 立即办理                                                                                                    |                                                                                                    | ¥待办】                                                                                                    |
| 月度上作计划<br>通知公告<br><b>个人服务</b><br>教务网上办公 >                                                                                                    | 立卿办理<br>立卿办理<br>校园通知 <sub>Notice</sub>                                                                                                    | 立即办理<br>更多 >                                                                                                    | 生活服                                                                                                    | 立即办理                                                       | 立即办理                                                                                                    |                                                                                                    | 辛待か】                                                                                                    |
| 月度上作计划<br>連知公告<br>个人服务<br>教務例上か公 ><br>本科生课表查询 >                                                                                                    | 立即办理 立即办理 校园通知 <sub>Notice</sub> 关于办理2020年度个人所得税综合所得汇算清徵的通知                                                                                                    | 文印の理 立印の理 文印の 理 多 、 の 3-15                                                                                                    | ■」 (<br>■<br>■<br>生活服:                                                                                                    | 立即办理<br>务_Life service                                     | 立即办理                                                                                                    |                                                                                                    | 辛待办】                                                                                                    |
| 月度上作计频<br>連知公告<br>个人服务<br>教务向上か公 ><br>本科生课表直询 ><br>个人版中心 >                                                                                                    | 立即か理<br>立即か理<br>立即か理<br>立即か理<br>立即か理<br>立即か理<br>が<br>た<br>の<br>た<br>の<br>た<br>の<br>に<br>の<br>に<br>の<br>こ<br>の<br>こ<br>つ<br>こ<br>つ<br>こ<br>つ<br>こ<br>つ<br>こ<br>つ<br>こ<br>つ<br>こ<br>つ<br>こ<br>つ<br>こ<br>つ<br>こ<br>つ<br>こ<br>つ<br>こ<br>つ<br>こ<br>つ<br>こ<br>つ<br>こ<br>つ<br>こ<br>つ<br>こ<br>つ<br>つ<br>こ<br>つ<br>こ<br>つ<br>こ<br>つ<br>つ<br>こ<br>つ<br>つ<br>つ                                                                                                    | 文印か理<br>文印か理<br>文印か理<br>東多 ><br>03-15<br>03-05<br>04 07                                                                                                    | ■】 【<br>■】 【<br>生活服:                                                                                                    | 立即办理<br>文即办理                                               | ())<br>())<br>())                                                                                                    |                                                                                                    | ▲ 御か理                                                                                                    |
| 月度上作计划<br>通知公告                                                                                                    | 立即办理 立即办理<br>立即办理 立即办理<br>校园通知 <sub>Notice</sub><br>关于办理2020年度个人所得税综合所得汇算清骘的通知<br>关于自示校区资产清理清零工作的通知<br>2020年度处级干部考核式秀公示<br>2020年度处级单位综合者物核集公示                                                                                                    | 文明か理<br>立即か理<br>文明か理<br>第多 ><br>03-15<br>03-05<br>01-26<br>01-26                                                                                                    | *************************************                                                                                                    | 立即办理<br>文即办理<br>务 Life service                             | (1994) 5<br>(1994) 5<br>(1 |                                                                                                    | 午待か】                                                                                                    |
| 月度工作计划       連 知 公 告                                                                                                    | 立即办理 立即办理<br>立即办理 立即办理<br>校园通知 <sub>Notice</sub><br>关于办理2020年度个人所得税综合所得汇算清整的通知<br>关于自示校区变产清理清零工作的通知<br>2020年度处版干部考核优秀公示<br>2020年度处版单位综合考核结果公示                                                                                                    | 文明か理<br>文明か理<br>文明か理                                                                                                    | 「<br>」<br>生活服:                                                                                                    | 立即办理<br>文即办理<br>务 Life service<br>历                        | 立即の初                                                                                                    |                                                                                                    | 午待か】                                                                                                    |
| 月度工作计划       連 知 公 告                                                                                                    | <u> 立即か理</u> <u> 立即か理</u> <u> 立即か理</u><br>校园通知 <sub>Notice</sub><br>米子か遅2020年度个人所得税综合所得汇算清雪的通知<br>メ子白市校区変产清運清電工作的通知<br>2020年度处最干部考核优秀公示<br>2020年度处最单位综合考核结果公示<br>校内应用 <sub>Campus application</sub>                                                                                                    | 文印の理<br>文印の理<br>文印の理<br>文印の<br>現象 ><br>03-15<br>03-05<br>01-26<br>01-26                                                                                                    | 生活服<br>校                                                                                                    | 山山 中子<br>立即か理<br>务 Life service                            | 2月4日日 2日 2日 2日 2日 2日 2日 2日 2日 2日 2日 2日 2日 2                                                                                                    |                                                                                                    | ☆待か】 御か理 愛 餐                                                                                                    |
| 月度工作计划         連 知 公 告                                                                                                    < | 立卿办理     立即办理     立即办理     立即办理     立即办理     交面办理     交面办理     交面办理     立即办理     立即办理     交面办理     交面办理     交面办理     交面办理     交面办理     交面办理     交面办理     交面办理     交面办理     交面办理     交面办理     交面办理     交面办理     交面办理     交面办理     交面办理     交面办理     交面办理     交面办理     交面办理     交面办理     交面办理     交面办理     交面办理     交面办理     交面办理     交面办理     公司申述     运用办理     运用办理     运用办理     运用办理     运用办理     运用办理     运用办理     运用办理     运用办理     运用办理     运用办理     运用办理     运用办理     运用办理     运用办理     运用     运用     | 立即か理<br>立即か理<br>立即か理<br>現象 ><br>03-15<br>03-05<br>01-26<br>01-26<br>01-26                                                                                                    | 生活服;<br>4. 人對管理系统                                                                                                    | 立即办理<br>注即办理<br>历<br>派 刻务者们                                | (1934日)<br>立即の掲<br>立即の掲<br>か公电活<br>和系統 美全部                                                                                                    | A.J (20)<br>型 立道<br>可<br>預預算平台 ● 5                                                                                                    | 午待か】 和か理 系 8 8 8 8 8 8 8 8 8 8 8 8 8 8 8 8 8 8 9 9< |
| 月回上作计频         通知公告                                                                                                    | 立即办理     立即办理     立即か理     立即か理     立即か理     立即か理     立即か理     立即か理     立即か理     立即か理     立即か理     立即か理     立即か理     立即か理     立即か理     立即か理     立即か理     立即が理     立即が理     立     立即が理     立即が理      立即が理      立即が理     立即が理 | 立即か理<br>立即か理<br>立即か理<br>近期か<br>理多 ><br>03-15<br>03-05<br>01-26<br>01-26<br>11-26<br>11-26 | <ul> <li>生活服:</li> <li>生活服:</li> <li>(1)</li> <li>(1)<td>立即か理<br/>立即か理<br/>芬 Life service<br/>近<br/>の<br/>元<br/>単<br/>が大学相</td><td></td><td>ス」<br/>した<br/>支払<br/>単<br/>支払<br/>単<br/>支払<br/>単<br/>支払<br/>単<br/>支払<br/>単<br/>支払<br/>した<br/>う<br/>う<br/>う<br/>う<br/>う<br/>品<br/>注意の<br/>した<br/>う<br/>う<br/>う<br/>う<br/>う<br/>う<br/>う<br/>う<br/>う<br/>う<br/>う<br/>う<br/>う</td><td>☆待か】 和か理 日本 留理系统 研究生系统</td></li></ul> | 立即か理<br>立即か理<br>芬 Life service<br>近<br>の<br>元<br>単<br>が大学相 |                                                                                                    | ス」<br>した<br>支払<br>単<br>支払<br>単<br>支払<br>単<br>支払<br>単<br>支払<br>単<br>支払<br>した<br>う<br>う<br>う<br>う<br>う<br>品<br>注意の<br>した<br>う<br>う<br>う<br>う<br>う<br>う<br>う<br>う<br>う<br>う<br>う<br>う<br>う | ☆待か】 和か理 日本 留理系统 研究生系统                                                                                                    |

## (2) 教务处网页

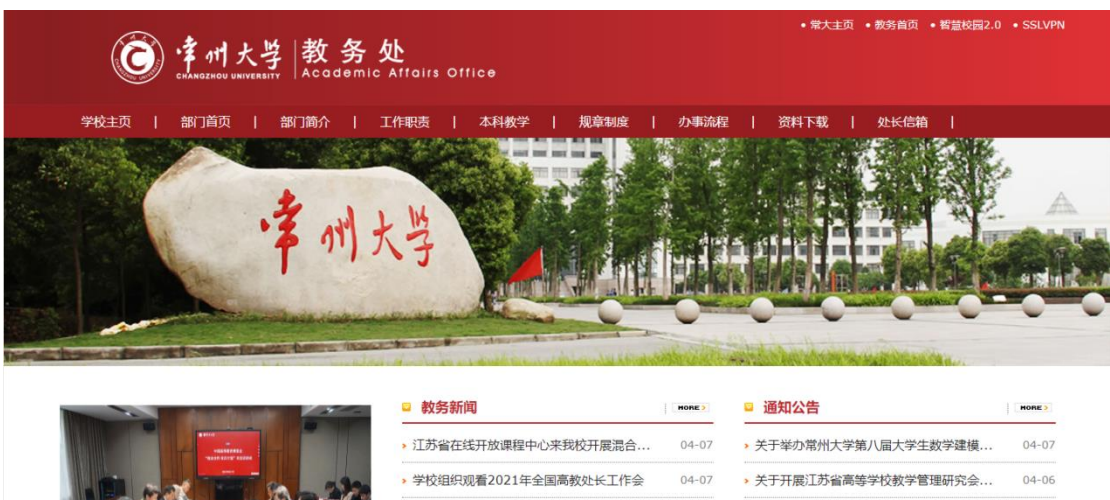

|        | -        | -        | -       |
|--------|----------|----------|---------|
| -      | 60-17    |          | 100     |
| A 19   |          |          |         |
| ALC    | 1        |          | -       |
| 1. 726 | 11       | 1 1 2    | 3 4 5 6 |
| 中国高等教育 | 事览会"校企合作 | 双百计划"专家组 | 走访我校    |

| └ 信念伏逸                 | HORE |
|------------------------|------|
| ▶ 教育部关于印发《新时代高校教师职业行   | 11-1 |
| ▶ 工程教育专业认证覆盖21个专业类 计划2 | 06-1 |
| > 2017年常州大学本科专业武书连排行榜数 | 03-1 |
| 教育部 财政部 国家发展改革委关于印发    | 02-2 |
| ▶ 江苏省教育厅关于全面提高高等学校人    | 02-2 |
| ▶ 教育部关于全面提高高等教育质量的若干   | 04-2 |
|                        |      |

≥ 创新创业教育办公室

▶ 教师教学发展中心

| > 中国高等教育博览会"校企合作 双百计                   | 03-17 |
|----------------------------------------|-------|
| □ 本科教学工程                               | HORE  |
| > 常州大学优秀课程一览表                          | 03-02 |
| 常州大学优势专业一览表                            | 10-17 |
| > 常州大学省级高等教育教学成果奖一览表                   | 10-17 |
| 常州大学国家级、省级精品教材一览表                      | 10-17 |
| <ul> <li>江苏省立项建设的省重点教材审定工作程</li> </ul> | 10-13 |
| ,常州大学校级教研课题一览表                         | 05-20 |

▶ 现代教育技术中心

> 教务党支部开展"盐溶于水,润物无声——...

> 我校在2020年全国普通高校大学生竞赛排...

> 南京农业大学副校长董维春一行来校交流

03-26

03-22

03-19

| > 关于举办常州大学第八届大学生数学建模                      | 04-07 |
|-------------------------------------------|-------|
| 关于开展江苏省高等学校教学管理研究会                        | 04-06 |
| <ul> <li>关于举办2021年(第14届)中国大学生计</li> </ul> | 04-02 |
| > 关于常州大学春季普通话测试报名的通知                      | 04-02 |
| 关于申报2021 上半年自编教材出版计划                      | 04-01 |
| > 关于举办第十二届蓝桥杯大赛个人赛软件                      | 04-01 |
|                                           |       |

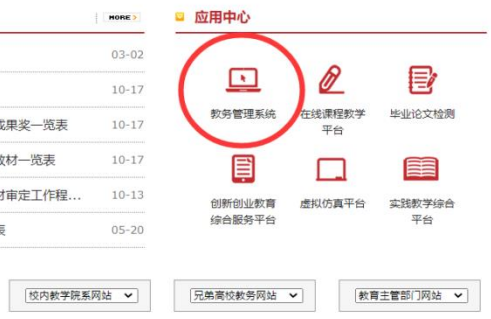

| 以人为本<br>服务 | 教学                                                  | 教务单点登                                               | <ul> <li>ⓒ 律州大学</li> <li>● # 州大学</li> <li>● # 州大学</li> <li>● # 州大学</li> <li>● # 州大学</li> <li>● # 州大学</li> </ul> |  |
|------------|-----------------------------------------------------|-----------------------------------------------------|----------------------------------------------------------------------------------------------------|--|
| 注销登录       | <b>登录成功</b><br>您(学工号: null)已经成功强<br>TIPS: 出于安全考虑,当您 | 建 <b>录教务单点登录接入平台,可以开始使用以</b><br>离开应用系统时,请点击注销按钮,并在操 | 下应用系统,祝您使用愉快!<br>作完成之后关闭浏览器。                                                                                    |  |
|            | □ お夕管理信息系统                                          |                                                     |                                                                                                    |  |
|            | <ul> <li>中设管理条款(本部)</li> <li>中设管理条款(本部)</li> </ul>  | <ul> <li>□1 毕议管理条统(怀德)</li> <li>□1 黎费平台</li> </ul>  | <ul> <li>↓ 课件甲报单核系统</li> <li>↓ 教务系统测试</li> </ul>                                                                |  |
|            | 大学生科创新中心<br>(专项资助项目申报)                              | • 教学性教室安排                                           | <b>□</b> 教学持续改进                                                                                                 |  |

2、进入研究生教研业绩申报页面

依次点击"用户本人常用功能→网上办公申请→选择项目(研究生院教研业绩申报)→事务申请",进入研究生教研业绩申报页面,

| 教学信息管理                   | 里系统     | <b>上</b><br>決策 | <mark>図</mark><br>教学 | <b>入</b><br>学籍 | <b> </b><br># 1 | <b>〕</b><br>办公 | <b>  ¥</b><br>课程 |          |      | 修改密码 退出 |
|--------------------------|---------|----------------|----------------------|----------------|-----------------|----------------|------------------|----------|------|---------|
| □ 用户本人常用功能               | 1 首页    | 网上办            | 公申请                  |                |                 |                |                  |          |      | 0       |
| • 数学任务及课表                | 学期      | 20-2           | 21-2                 |                | ~               |                |                  |          | 事法申请 |         |
| ,选课名单                    | 选择面用    |                |                      |                |                 | 项目名称           |                  |          |      |         |
| ,授课计划                    |         |                |                      |                |                 | <b>約</b> 方/#田  | -                |          |      |         |
| ,教师维护课程大纲                | 选择项目    |                |                      |                | -               | 权至信件           |                  |          |      |         |
| <b>,</b> 教师上传教案          | 选择项目    |                |                      |                |                 | 滴课             |                  |          |      |         |
| <b>,</b> 学期教材资用          | 选择项目    | D              |                      |                |                 | 研究生院制          | 欧研业绩申报           |          |      |         |
| ▶ 成绩输入】分析                | 选择项目    |                |                      |                |                 | 較师成績           | 修改申请             |          |      |         |
| ,考试安排                    |         |                |                      |                |                 |                |                  |          |      |         |
| , 教师工作量                  | 教师已申请信息 |                |                      |                |                 |                |                  | 选择申请办理情况 |      |         |
| , 网上办公申请                 |         |                |                      |                |                 |                |                  |          |      |         |
| , 数师审核子生申请               |         |                |                      |                |                 |                |                  |          |      |         |
| · 数师个人信息难伊               |         |                |                      |                |                 |                |                  |          |      |         |
| • 数师个人信息浏览               |         |                |                      |                |                 |                |                  |          |      |         |
| • 数则关因数子文排<br>。 新田市日公店公司 |         |                |                      |                |                 |                |                  |          |      |         |
| , 數名堂田毐海功能选择             |         |                |                      |                |                 |                |                  |          |      |         |
| · 选课学生消息发送               |         |                |                      |                |                 |                |                  |          |      |         |
| , 填报SPOC课程信息             |         |                |                      |                |                 |                |                  |          |      |         |
| ,毕设课题英文名称维护              |         |                |                      |                |                 |                |                  |          |      |         |
| 🗉 学籍信息统计                 |         |                |                      |                |                 |                |                  |          |      |         |
| ■ 毕业生数据统计                |         |                |                      |                |                 |                |                  |          |      |         |
| 🔳 通过率及格率统计               |         |                |                      |                |                 |                |                  |          |      |         |
| 🔳 综合信息查询                 |         |                |                      |                |                 |                |                  |          |      |         |

申报页面一共分为 4 个部分, 第 1 部分显示已申报未审核的项目, 第 2、3 部分为申报信息填写, 第 4 部分为上传附件。

| 教学信息管理                      | 里系统                |                                                                                                    |                                                                    |                                                            |                                                             |                       |         |                 |        |       | 亻     | 國密码 退出  |
|-----------------------------|--------------------|----------------------------------------------------------------------------------------------------|--------------------------------------------------------------------|------------------------------------------------------------|-------------------------------------------------------------|-----------------------|---------|-----------------|--------|-------|-------|---------|
|                             | ZASR               |                                                                                                    |                                                                    | JZA KANTE                                                  |                                                             |                       |         |                 |        |       |       |         |
| 🔲 用户本人常用功能                  | (金首页)              | 网上办公申请                                                                                                    |                                                                    |                                                            |                                                             |                       |         |                 |        |       |       | 3       |
| 教学任务及课表                     | 当前由报业法教师信息:        |                                                                                                    |                                                                    | 研究                                                         | 生物研究结由报学期                                                   |                       | ĺ       | 20-21-2         |        | 浸作    | 10.89 |         |
| ,选课名单                       |                    | 1                                                                                                    |                                                                    |                                                            |                                                             |                       | l       |                 |        |       |       |         |
| ,授课计划                       | 1 已申报未审核的项目        | 」第1部分                                                                                                    |                                                                    |                                                            |                                                             |                       |         |                 |        |       |       |         |
| ,教师维护课程大纲                   |                    |                                                                                                    |                                                                    |                                                            |                                                             |                       |         |                 |        |       |       |         |
| • 款师上传教案                    |                    |                                                                                                    |                                                                    |                                                            |                                                             |                       |         |                 |        |       |       |         |
| ▶ 学期教材选用                    |                    |                                                                                                    |                                                                    |                                                            |                                                             |                       |         |                 |        |       |       |         |
| <ul> <li>成绩输入及分析</li> </ul> |                    |                                                                                                    |                                                                    |                                                            |                                                             |                       |         |                 |        |       |       |         |
| <b>,</b> 考试安排               |                    |                                                                                                    |                                                                    |                                                            |                                                             |                       |         |                 |        |       |       |         |
| ▶ 教师工作量                     |                    |                                                                                                    |                                                                    |                                                            |                                                             |                       |         |                 |        |       |       |         |
| ,网上办公申请                     |                    |                                                                                                    |                                                                    |                                                            |                                                             |                       |         |                 |        |       |       |         |
| ,教师审核学生申请                   |                    |                                                                                                    |                                                                    |                                                            |                                                             |                       |         |                 |        |       |       |         |
| • 教师个人信息维护                  | 2本次申报信息基本信<br>向    | 第2部分                                                                                                    | 项目基本信用                                                             | 息和参与人员可同时                                                  | 拼输入修改                                                       |                       |         | ✓<br>新增項目(新增項目) | 时必须选择此 | 86780 | 目信息   | 需传谢件在   |
| • 教师个人信息浏览                  |                    |                                                                                                    |                                                                    |                                                            |                                                             |                       | 1       | 选项)             |        | _     |       | 1723    |
| ,教师实践教学安排                   | 項目大类研究             | 主教育教学研究课题                                                                                                   | ▼ 項目类別                                                             | 课题经费到                                                      | 款 ~                                                         | 项目                    | 名称      |                 |        |       |       |         |
| • 款研项目分值分配                  | 级别国家               | 及                                                                                                    | ~ 等级                                                               |                                                            | ~                                                           | 获得                    | 期间      | 2021年 🖌         | 1月 🖌   | 18 👻  | 分值    | 4500.00 |
| ,教务常用查询功能选择                 |                    |                                                                                                    |                                                                    |                                                            | 祭社                                                          |                       |         |                 |        |       |       |         |
| 选课学生消息发送                    |                    |                                                                                                    |                                                                    |                                                            | HILL.                                                       |                       |         |                 |        |       |       |         |
| ,填报SPOC课程信息                 | 到款金額 0             |                                                                                                    |                                                                    | 万元                                                         | 负责人归属院系                                                     | 研究生                   | 読       | ~               |        |       |       |         |
| ,毕设课题英文名称维护                 | 3 本次申报信息项目参与       | 過 第3部分                                                                                                    | }                                                                  |                                                            | _                                                           |                       |         |                 | _      |       |       |         |
| ■ 学籍信息统计                    | 项目已有               | 参与人员                                                                                                    |                                                                    |                                                            | 添加项目参与人员                                                    | 石油化                   | 《工学院 食品 | 品学院 ~           | 院系数师   |       |       | 宣词教师    |
| ■ 毕业生数据统计                   | 教训研代码              | 教师名称                                                                                                    | 排名                                                                 | 是否负责人                                                      | 副除                                                          | 选择                    | 数师代码    | 教师名称            |        |       |       |         |
| □ 湯汁亦 <b>兀+</b> 夕亦が止        |                    |                                                                                                    | 0                                                                  |                                                            | 删除余                                                         |                       | 000093  | 398 SUDARS      | HAN    |       |       |         |
| III 通过半及恰半犹计                |                    |                                                                                                    |                                                                    |                                                            |                                                             |                       | 000029  | 979 蔡文蓉         |        |       |       |         |
| 🔲 综合信息查询                    |                    |                                                                                                    |                                                                    |                                                            |                                                             |                       | 000024  | 460 蔡雁          |        |       |       |         |
|                             |                    |                                                                                                    |                                                                    |                                                            |                                                             |                       | 010155  | 5 書剑瑜           |        |       |       |         |
|                             |                    |                                                                                                    |                                                                    |                                                            |                                                             |                       | 000024  | 470 曹婧好         |        |       |       |         |
|                             | 4:上传附件(请先完成第       | 2、3步新增项目信息,并选                                                                                               | 择已有的项目)                                                            | 育4部分                                                       |                                                             |                       |         |                 |        | _     | _     |         |
|                             | x51498994<br>附件要求: | 220年27年] 年記録を27年<br>1、開作時的指式为 PDF 格式<br>2、上午期件时,请先选语界<br>3、论文期件: 第十時前、目<br>4、课题则件: 将"课题立项<br>5、教材期件: 教材封面、目 | 文档。(下面几个步骤<br>面上方已申报的课题、<br>录、论文内容分别扫描<br>文件(到款);结题证<br>项扫描(或拍照)后, | 所續給的 WORD +<br>论文等信息。<br>注(或拍照)后,將<br>明材料"扫描(或<br>將扫描開片插入到 | 备式文件要转为 PDF 格式<br>扫描图片版入到 Word J<br>拍图)后,将图片插入到<br>Word文档中。 | 文件)<br>2档中。<br>word文件 | 种。      |                 |        | 6     | 謝(牛   |         |

3、填写申报信息(第2、3部分)

(1)项目基本信息

其中"课题经费到款"项目类别须填写"到款金额"、"研究生教 育教学类著作"项目类别须填写"教材字数",系统会根据填入的金 额或字数计算出相应的分值,其余项目类别均按照项目数量计分。

| 2 本次申报信息<br>本信息 | 基           | 项目基本信息 | 和参与人员可同时输入修改   |      | ✓<br>新增项目(新增项目时必须选择此<br>选项)  | 新增项目信息  | 需传附件<br>在下方 |
|-----------------|-------------|--------|----------------|------|------------------------------|---------|-------------|
| 项目大类            | 研究生教育教学研究课题 | ▶ 项目类别 | 课题经费到款 🖌       | 项目名称 |                              |         |             |
| 级别              | 国家级         | ~ 等级   | ~              | 获得时间 | 2021年 🖌 1月 🖌                 | 1日 ¥ 分值 | 4500.00     |
|                 |             |        | 备注             |      |                              |         |             |
| 到款金额            | 0           | :      | 万元 负责人归属院系     | 研究生院 | ~                            |         |             |
|                 |             |        |                |      |                              |         |             |
| 2 本次申报信息<br>本信息 | 基           | 项目基本信题 | 息和参与人员可同时输入修改  |      | ☑<br>新增项目 (新增项目时必须选择此<br>选项) | 新增项目信息  | 需传附件<br>在下方 |
| 项目大类            | 研究生教育教学类著作  | ➤ 项目类别 | 出版研究生教育教学类著作 🗸 | 教材名称 |                              |         |             |
| 级别              | 校级立项教材      | > 版次   | ~              | 获得时间 | 2021年 💙 1月 💙                 | 1日 > 分值 | 30.00       |
| 出版社名称           |             |        | 备注             |      |                              |         |             |
| 教材字数            | 0           |        | 万字 负责人归属院系     | 研究生院 | ~                            |         |             |

(2) 参与人员信息

选择相关教师后,添加到项目参与人员,然后设置"排名"和"是 否负责人"。

| 3本次申报信息   | 顾目参与人员            |                 |       |          |                   |          |                      |
|-----------|-------------------|-----------------|-------|----------|-------------------|----------|----------------------|
| 项         |                   | 添加项目参与人员        | 石油化   | 工学院 食品学院 | 院系教师         查询教师 |          |                      |
| 教师代码      | 教师名称              | 排名              | 是否负责人 | 删除       | 选择                | 教师代码     | 教师名称                 |
|           |                   | 1               |       | 删除       |                   | 00009398 | SUDARSHAN            |
|           |                   | 2               |       | 删除       |                   | 00002979 | 蔡文蓉                  |
|           |                   | 3               |       | 刑除       |                   | 00002460 | <sub>蔡雁</sub> 选择相天教帅 |
|           |                   |                 |       |          |                   | 010155   | 曹剑琦                  |
|           |                   |                 |       |          |                   | 00002470 | 曹靖还                  |
| 4:上传附件(请先 | 完成第2.3步新增项目信息,并选择 | <b>圣已右的</b> 项目) |       |          |                   | 00002470 | 曹竭少                  |

(3) 新增项目信息

## 填完第2、3部分申报信息后,点击"新增项目信息",

| 2 本次申报信息-<br>本信息 | -基          | 项   | 目基本信息 | 和参与人员可同 | 时输入修改   |   |      |         | 增项目 (新增项目时必须选择此 新增项目信息 常传<br>项) | )附件<br>「方                  |   |
|------------------|-------------|-----|-------|---------|---------|---|------|---------|---------------------------------|----------------------------|---|
| 项目大类             | 研究生教育教学研究课题 | ~ 项 | 间关别   | 课题经费到读  | ¢       | ~ | 项目   | 各称      | 测试                              | 武项目1                       |   |
| 级别               | 国家级         | ~   | 等级    |         |         | ~ | 获得   | 时间      | 202                             | 21年 🗸 1月 🗸 1日 🗸 分值 4500.00 |   |
|                  |             |     |       |         | 备注      |   | 测试内容 | 新 填     | 完算                              | 第2、3部分后,点击"新增项目信息"         |   |
| 到款金额             | 20          |     |       | 万元      | 负责人归属院别 | Ķ | 石油化  | 工学院 食品  | 学院                              | • •                        |   |
| 3 本次申报信息-        | -项目参与人员     |     |       |         |         |   |      |         |                                 |                            |   |
| I                | 项目已有参与人员    |     |       |         | 添加项目参与人 | 晟 | 石油化  | 工学院 食品  | 学院                              | ★ 院系教师 直询教师                | Ō |
| 教师代码             | 教师名称        | 排名  | i     | 是否负责人   | 删除      |   | 选择   | 教师代码    |                                 | 教师名称                       |   |
|                  |             | 1   |       |         | 删除      |   |      | 0000939 | 8                               | SUDARSHAN                  |   |
|                  |             | 2   |       |         | 删除      |   |      | 0000297 | '9                              | 蔡文蓉                        |   |
|                  |             | 2   | _     |         | RT IRA  |   |      | 0000246 | <b>i</b> 0                      | 蔡雁                         |   |
|                  |             | 3   |       |         | TT NOT  |   |      | 010155  |                                 | 曹剑瑜                        |   |
|                  |             |     |       |         |         |   |      | 0000247 | 70                              | 曹婧纾                        |   |

## 在第1部分中生成如下信息:

| 1 已申报未审核 | 已申报未审核的项目 |    |             |                         |            |       |     |    |                |      |     |           |           |          |    |        |             |
|----------|-----------|----|-------------|-------------------------|------------|-------|-----|----|----------------|------|-----|-----------|-----------|----------|----|--------|-------------|
| 选择       | 提交        | 附件 | 学期          | 项目大<br>类                | 项目分类       | 项目    | 级别  | 等级 | 时间             | 发证部门 | 负责人 | 备注        | 到款<br>(万) | 审核意<br>见 | 删除 | 提<br>交 | 审<br>核      |
| 选择       | 提交        | 下载 | 20-<br>21-2 | 研究<br>生教育<br>教学研<br>究课题 | 课题经费<br>到款 | 测试项目1 | 国家级 |    | 2021-<br>01-01 |      |     | 測试<br>内容1 | 20        |          | 翻除 |        | 未<br>审<br>核 |

4、上传附件(第4部分)

首先在第1部分中"选择"需要上传附件的项目,然后在第4部 分点击"选择文件",选择需要上传的附件,最后点击"上传附件"。

| 1 巳甲报未审修      | 相列的日                                 |                                                  |                                              |                                 |                                      |                                   |                             |               |                |                    |            |           |           |        |     |        |             |
|---------------|--------------------------------------|--------------------------------------------------|----------------------------------------------|---------------------------------|--------------------------------------|-----------------------------------|-----------------------------|---------------|----------------|--------------------|------------|-----------|-----------|--------|-----|--------|-------------|
| 选择            | 提交                                   | 附件                                               | 学期                                           | 项目大<br>类                        | 项目分类                                 | 项目                                | 级别                          | 等级            | 时间             | 发证部门               | 负责人        | 备注        | 到款<br>(万) | 审核意见   | 删除  | 提<br>交 | 审<br>核      |
| 选择            | 提交                                   | 下载                                               | 20-<br>21-2                                  | 研究生<br>教育教<br>学研究<br>课题         | 课题经费到<br>款                           | 测试项目1                             | 国家级                         |               | 2021-<br>01-01 |                    | -          | 测试内<br>容1 | 20        |        | 删除  |        | 未审核         |
|               |                                      |                                                  |                                              |                                 |                                      |                                   |                             |               |                |                    |            |           |           |        |     |        |             |
| 本次申报信意<br>!   | 基本信                                  |                                                  |                                              | I                               | 页目基本信息和                              | 透与人员可同时输                          | 急入修改                        |               |                | □<br>新増项目(新<br>选项) | 新增项目时必     | 须选择此      |           | (\$30) | 相信息 |        | 需传附作<br>在下方 |
| 项目大类          | 研究生教                                 | <b>文育教学研究</b> 课                                  | 問題                                           | ~                               | 项目类别                                 | 课题经费到款                            | ```                         | - Ij          | 相名称            | 测试项目1              |            |           |           |        |     |        |             |
| 级别            | 国家级                                  |                                                  |                                              | ~                               | 等级                                   |                                   |                             | - 5           | 限制间            | 2021年              | <b>~</b> 1 | 月         | - 18      | ~      | 分值  | 900    | 00.00       |
|               |                                      |                                                  |                                              |                                 |                                      |                                   | 备注                          | 测试            | 内容1            |                    |            |           |           |        |     |        |             |
| 到款金额          | 20                                   |                                                  |                                              |                                 |                                      | 万元                                | 负责人归属院系                     | 石油            | 邮工学院 會         | 品学院                | ~          |           |           |        |     |        |             |
| 本次申报信息        | 项门参与人                                | 员                                                |                                              |                                 |                                      |                                   |                             |               |                |                    |            |           |           |        |     | _      |             |
|               | 项目已有参                                | 与人员                                              |                                              |                                 |                                      |                                   | 添加项目参与人员                    | 石油            | 邮化工学院 會        | 品学院                | ~          | 院系教师      |           |        |     | 賁      | 询教师         |
| 教师代码          | 敎                                    | 币名称                                              |                                              | 排                               | 名                                    | 是否负责人                             | 删除                          | 选择            | 教师代            | 码教                 | 师名称        |           |           |        |     |        |             |
|               |                                      |                                                  |                                              | C                               | )                                    |                                   | 删除                          |               | 00009          | 9398 5             | UDARSHAN   |           |           |        |     |        |             |
|               |                                      |                                                  |                                              | 0                               | )                                    |                                   | 删除                          |               | 00002          | 2979 🕺             | 較較         |           |           |        |     |        |             |
|               | - 1                                  |                                                  |                                              | 6                               | )                                    |                                   | 删除                          |               | 00002          | 2460 \$            | 刺狂         |           |           |        |     |        |             |
|               |                                      | -                                                |                                              |                                 |                                      |                                   |                             |               | 01015          | 55 📲               | 國瑜         |           |           |        |     |        |             |
|               |                                      |                                                  |                                              |                                 |                                      |                                   |                             |               | 00002          | 2470               | 動勢         |           |           |        |     |        |             |
| :上传附件(<br>译附件 | 清无完成第2.<br>进<br>排件要求: 1、<br>2、<br>3、 | 35新增项目<br>择文件 未 选<br>附件的格式为<br>上传附件时,<br>论文附件: 期 | 信息,并选择<br>择文件<br>PDF 格式文<br>请先选择界面<br>刊封面、目录 | €已有的项<br>档。(下<br>缸上方已申<br>&、论文内 | 9日)<br>面几个步骤所的<br>甲报的课题、论<br>9客分别扫描( | 鳥帽的 WORD 格。<br>这等信息。<br>「或拍照)后,将扫 | 式文件要转为 PDF 桁<br>描图片插入到 Word | 钻文件)<br>计文档中。 |                |                    |            |           | -         | H      | 現料件 |        |             |
|               | 4.<br>5.                             | 课题附件:将<br>教材附件:教                                 | "课题立项文<br>材封面、目录                             | 女件 (到裏<br>財扫描 (可                | \$);结题证明<br>\$拍照)后,将                 | 材料"扫描(或拍<br>扫描图片插入到W              | 照)后,将图片插入<br>/ord文档中。       | 到word         | 文件中。           |                    |            |           |           |        |     |        |             |

5、提交申请

上传附件成功后,在第1部分中点击"提交",完成提交申请, 待研究生院审核。项目提交后则不能再进行修改,请谨慎选择提交。

| 1 已申报未审 | 痰的项目 |    |             |                         |            |       |     |    |                |      |     |           |           |      |    |    |     |
|---------|------|----|-------------|-------------------------|------------|-------|-----|----|----------------|------|-----|-----------|-----------|------|----|----|-----|
| 选择      | 提交   | 附件 | 学期          | 项目大<br>类                | 项目分类       | 项目    | 级别  | 等级 | 时间             | 发证部门 | 负责人 | 备注        | 到款<br>(万) | 审核意见 | 删除 | 提交 | 审核  |
| 选择      | 提交   | 下载 | 20-<br>21-2 | 研究生<br>教育教<br>学研究<br>课题 | 课题经费到<br>款 | 测式项目1 | 国家级 |    | 2021-<br>01-01 |      |     | 测试内<br>容1 | 20        |      | 删除 |    | 未审核 |

6、提示

(1)如果需要对"已申报未审核的项目"进行修改,可点击第1部分中的"选择",然后在第2、3、4部分中进行修改

(2)如果在填写过程中遇到页面异常,可点击页面右上角的<sup>3</sup>按钮刷新页面。

| ☆ 首页 网上办公申请 |             |         |                      |
|-------------|-------------|---------|----------------------|
| 当前申报业绩效师信息: | 研究生教研业集申报学期 | 20-21-2 | <sup>操作说明</sup> 刷新页面 |
| 1 已申报未审核的项目 |             |         |                      |